Wikiprint Book

Title: Formularz dokumentu typu Umowa

Subject: eDokumenty - elektroniczny system obiegu dokumentów, workflow i CRM -UserGuideV5/Documents/AddEditDocument/Contract

Version: 1

Date: 07/26/25 23:47:20

# **Table of Contents**

Formularz dokumentu typu Umowa

### Podręcznik użytkownika > Dokumenty > Typy dokumentów > Formularz dokumentu typu Umowa

# Formularz dokumentu typu Umowa

Okno dokumentu typu Umowa otwieramy po wybraniu z menu Nowy w Pasku narzędzi pozycji Pozostałe > Umowa.

|                        | Umowa                                                            |                | -                         | ×       |  |  |
|------------------------|------------------------------------------------------------------|----------------|---------------------------|---------|--|--|
| 💾 Zapisz               |                                                                  |                |                           |         |  |  |
| Szczegóły Cechy        |                                                                  |                |                           |         |  |  |
| Rodzaj:<br>Tutul/Opis: | przychodzący () wychodzący () wewnętrzny Wynajecie bali na tarci | Data wpływu:   | 2016-08-18                | _       |  |  |
| rytal) opisi           |                                                                  | owagii         |                           |         |  |  |
| Nr sprawy:             | 🚯 DM.AS.14.2016 - PROMOCJA NOWEGO I 🔻 🗙                          | Ważność:       |                           |         |  |  |
| Zawarta w dniu:        | 2016-08-18                                                       | Od:            | 2016-08-18 Do dnia: 2016  | 6-08-25 |  |  |
| pomiędzy               | 🕅 Exponenta Sp. z o.o. Stritowa 3, 00-9! 🔻 🗮                     | Do:            | do dnia                   | •       |  |  |
| zwany dalej            | Strona 🔻                                                         | Numer umowy:   |                           |         |  |  |
| a                      | 🕅 Demo Sp. z o.o. ul. Przemysłowa 90 k 🔻 🗮                       | Nr zewnętrzny: | UM/23/08/16               |         |  |  |
| zwany dalej            | Strona 🔻                                                         | Dyspozycja:    | brak 🔻 🗌 kurier           |         |  |  |
| Treść:                 | ⊖ Z pliku                                                        |                | PLN 👻                     |         |  |  |
|                        | Papier Zaskapara                                                 | Miejsce:       | wybierz                   | +       |  |  |
|                        | O Z szablonu                                                     | Status:        | wybierz                   | •       |  |  |
|                        |                                                                  | Procedura:     | wybierz                   | -       |  |  |
| Załączniki Po zapisie  |                                                                  |                |                           |         |  |  |
|                        | Nazwa                                                            | Rozmiar Wei    | rsja Data mod. 🔀 🔂 🚺 Dod. | aj 🔻    |  |  |
|                        |                                                                  |                | Ska                       | nuj     |  |  |
|                        |                                                                  |                | Ust                       | uń      |  |  |
|                        |                                                                  |                | Wy                        | ślij    |  |  |
|                        |                                                                  |                | Odśv                      | wież    |  |  |
|                        |                                                                  |                | Ako                       | cje 🔻   |  |  |
|                        |                                                                  |                |                           |         |  |  |

#### Formularz dodawania nowej umowy

#### <u>Opis pól</u>

| Nazwa pola     | Opis                                                                                                    |  |
|----------------|----------------------------------------------------------------------------------------------------|--|
| Rodzaj         | Zaznaczamy typ umowy, w zależności od tego, którą stroną jesteśmy:<br><b>przychodzący</b> - jeśli jesteśmy np. kupującym, <b>wychodzący</b> - jeśli<br>jesteśmy np. sprzedającym, <b>wewnętrzny</b> - jeśli jest to np. umowa z<br>pracownikiem. |  |
| Tytuł/Opis     | Nazwa (przedmiot) umowy                                                                                                    |  |
| Nr sprawy      | Pole typu <u>wyszukiwarka</u> . Wybranie w tym polu numeru sprawy spowoduje podpięcie umowy do tej sprawy                                                                                                    |  |
| Zawarta w dniu | Data zawarcia umowy                                                                                                    |  |
| pomiędzy, a    | Pola typu <u>wyszukiwarka</u> . Wskazujemy w nich - wybrane z bazy<br>kontrahentów lub osób kontaktowych - strony podpisujące umowę.                                                                                                    |  |

| zwany dalej              | Lista typów stron podpisujących umowę                                    |  |
|--------------------------|--------------------------------------------------------------------------|--|
|                          | Do wyboru mamy opcje:                                                    |  |
|                          | Z pliku - wyświetla okno, w którym wybieramy plik z dysku                |  |
|                          | Papier - informacja o tym, że dokument jest w formie papierowej          |  |
| Treść                    | Ze skanera - uruchamia okno skanowania, o ile na danym stanowisku        |  |
|                          | skonfigurowano komponent <u>ScanServer</u>                               |  |
|                          | Z szablonu otwiera listę, z której możemy wybrać szablon dokumentu. Plik |  |
|                          | generowany jest po zapisie w zakładce <b>Załączniki</b> poniżej.         |  |
| Data wpływu              | W przypadku umowy przychodzącej - data otrzymania umowy                  |  |
| Uwagi                    | Miejsce na dodatkowe informacje                                          |  |
| Ważność Od, Do dnia (Do) | Czas obowiązywania umowy                                                 |  |
| Numerumeut               | Numer nadany przez osobę sporządzającą umowę - dla umów                  |  |
|                          | wychodzących i wewnętrznych                                              |  |
| Numer zewnętrzny         | Numer umowy przychodzącej                                                |  |
| Miejsce                  | Miejsce przechowywania papierowego dokumentu                             |  |
| Status                   | Określenie stanu dokumentu, np. zaakceptowany                            |  |
| Procedura                | Wybór procedury definiującej obieg dokumentu                             |  |

• Zakładka Załączniki została opisana w osobnym artykule.

• W zakładce Po zapisie możemy zarejestrować dokument w dzienniku i/lub przekazać go do wskazanej osoby.